# Web Navigator Topical Guide: Budget Codes, Accounting Codes, and Allocation Groups

#### Summary

Budget codes and accounting codes are two tools available in Aesop to help districts track the funding sources from which to pay substitutes. By default, the budget code option is the option that is visible to an Aesop customer. However, many districts see the wisdom in using the Accounting Code feature, so this will be discussed in the context of this chapter as well. Essentially, budget codes and accounting codes perform the same function – they indicate from which budget the dollars to pay the substitute should come from. We will discuss both budget codes and accounting codes, then discuss the pros and cons of each method of fund tracking in Aesop.

#### **Budget Codes**

In the Reference Data section of Aesop, a table of budget codes can be created. The budget codes that are created here can be referenced in both the employee general information page (thus tying a budget code to a particular employee) as well as on the absence creation page (assigning a budget code to a particular absence). The reference data> Budget Code table is shown below:

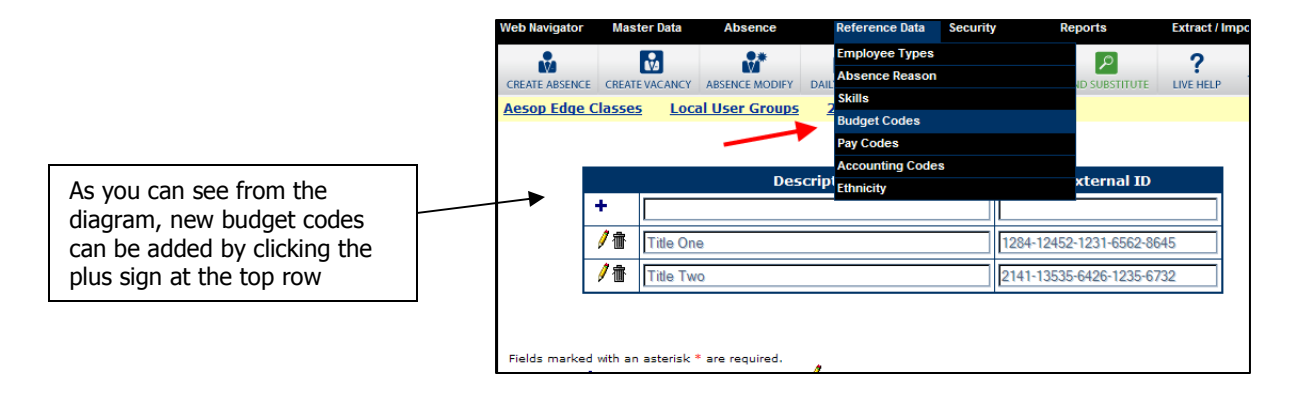

On the employee's general information page, a default budget code can be selected that would be automatically assigned to the absence upon creation of the absence. This code could be modified later by an administrator with the appropriate permissions (in order to override a particular budget code selection).

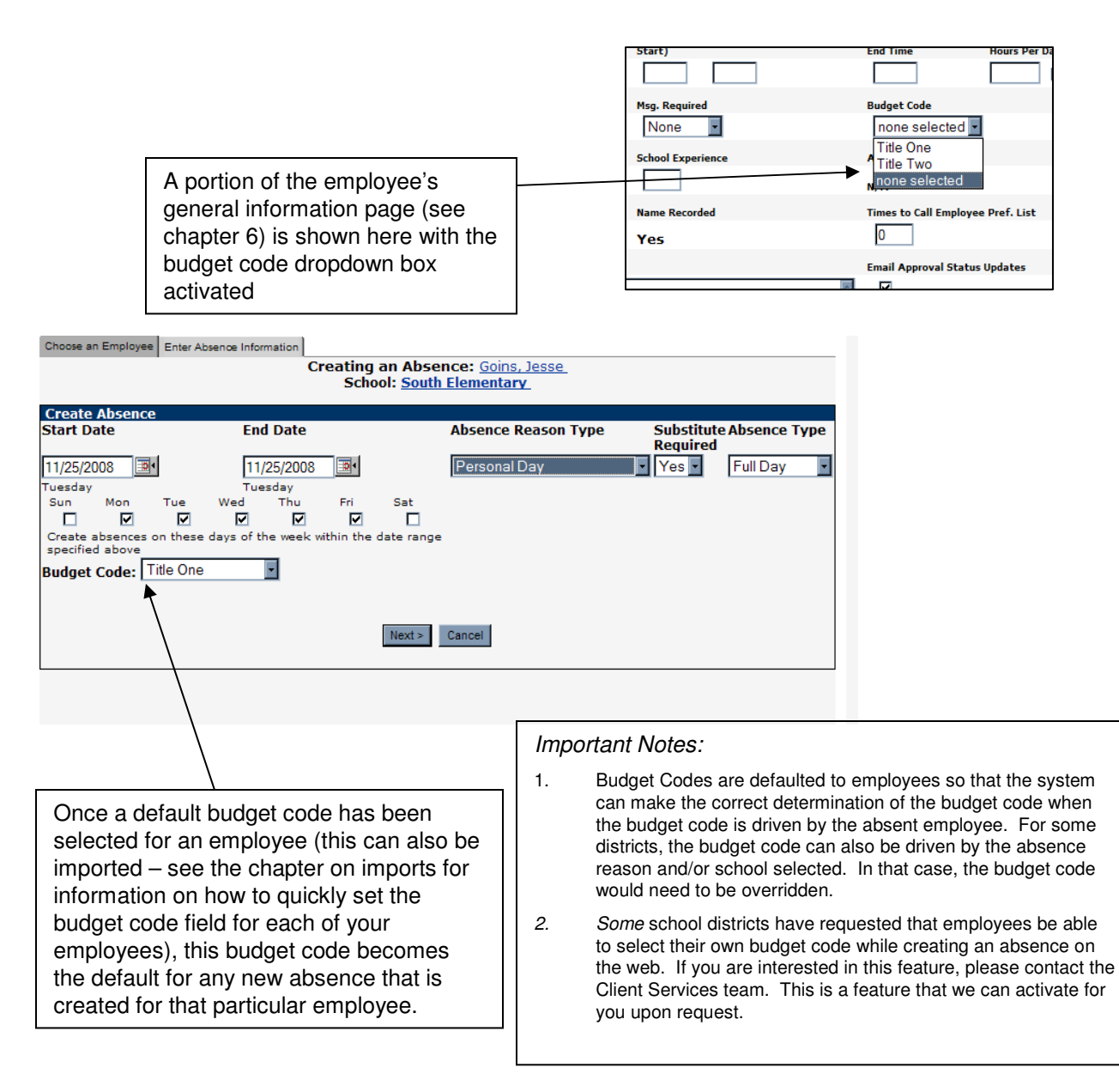

#### **Accounting Codes**

Accounting codes are very similar to budget codes, but the functionality of accounting codes allows for two additional options. Districts will rarely use **both** accounting codes and budget codes. Normally, accounting codes would be used as an alternative to budget codes.

You also have the ability to associate an Accounting Code with a particular school (or group of schools) as well as the ability for "write in" or custom accounting code to be assigned. *In most cases, a call to our Client Services team is required to activate the Accounting Code feature.* 

If the Accounting Code feature has been enabled for your district, you will see the appropriate item in the drop down list of your reference data section.

|    | Reference Data   | Se | ecurity |  | Reports |
|----|------------------|----|---------|--|---------|
|    | Employee Types   |    |         |  |         |
|    | Absence Reason   |    |         |  |         |
| -  | Skills           |    |         |  | 10 30   |
| 4  | Budget Codes     |    |         |  |         |
|    | Pay Codes        |    |         |  | 1       |
| fi | Accounting Code: | s  |         |  | e (A    |
| _  | Ethnicity        |    |         |  |         |
| _  | 00%              | —  | ID      |  | _       |

The Accounting Code table holds both a verbal description as well as the actual code number that is associated with that verbal description. Additionally, the accounting code can be associated with a particular school. This will help ensure that the drop down lists associated with given accounting codes are not overly cumbersome. Each school will only be able to choose from appropriate accounting codes.

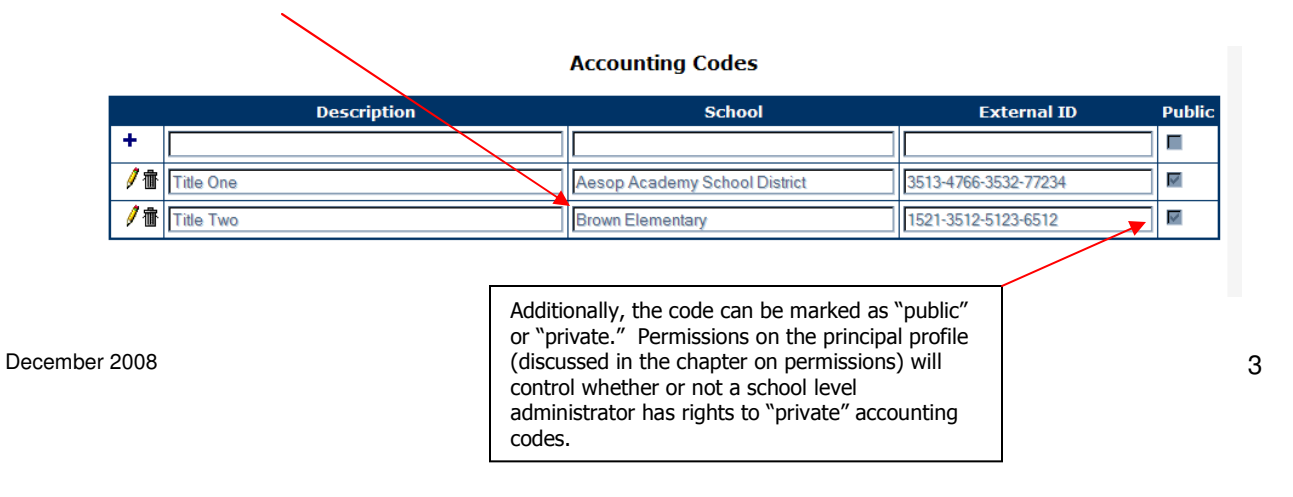

#### **Organization Configuration for Accounting Codes**

An additional area to configure if using Accounting Codes will be to indicate what type of Accounting Codes will be used by default. This configuration is found under Master Data>Organization>Miscellaneous.

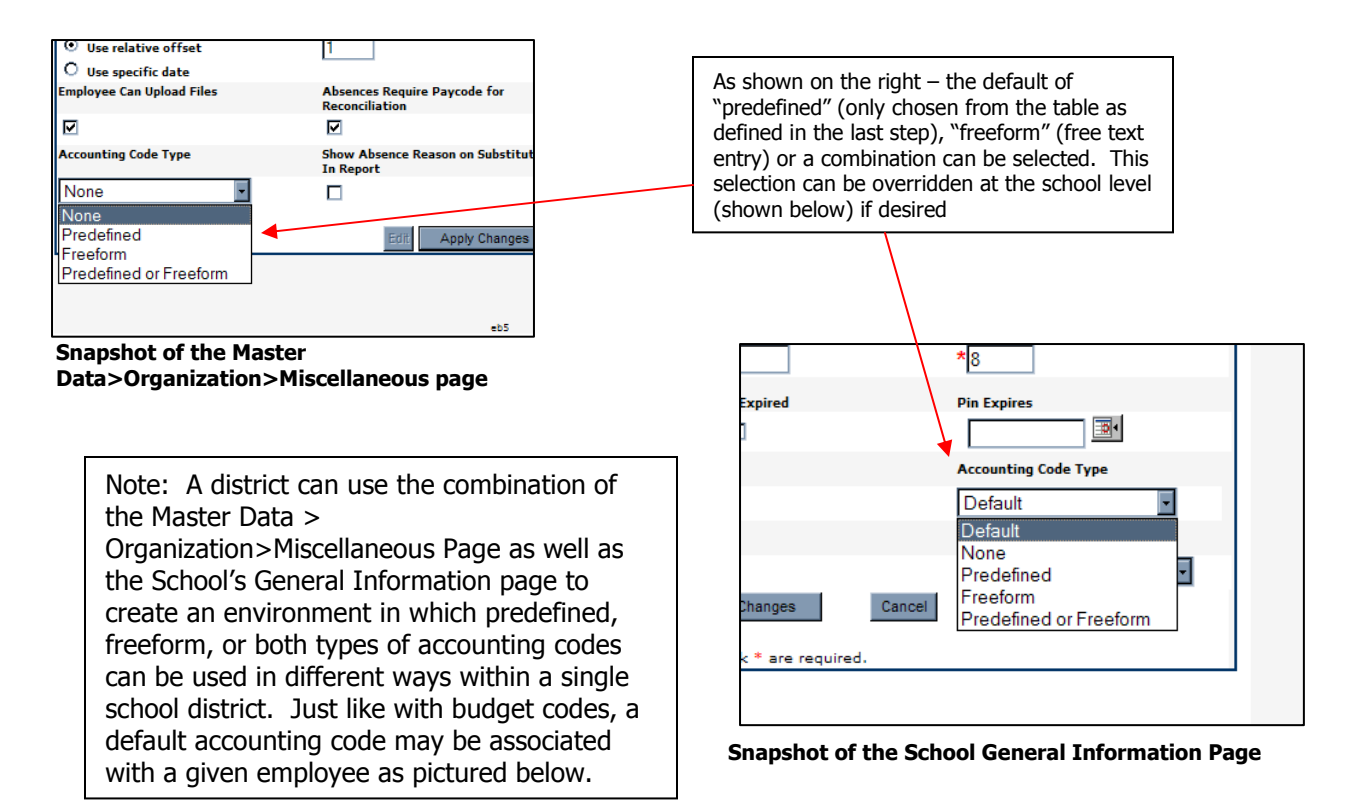

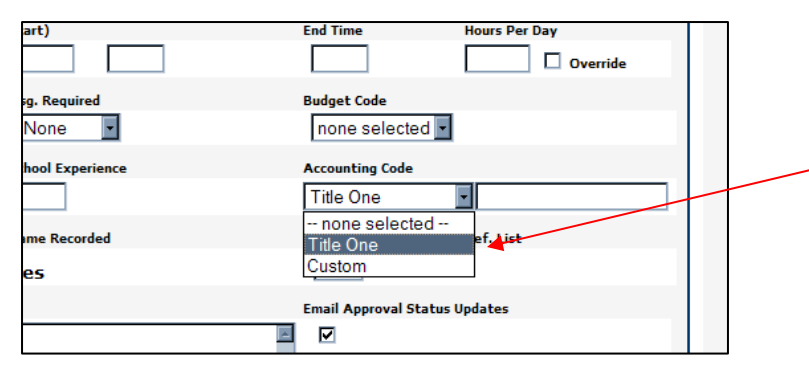

As you can see on the employee's general information page pictured to the left, this particular employee could have a particular accounting code associated by default, even if that code is a freeform code (entered by choosing the "custom" option as shown).

Snapshot of the Employee General Information Page

December 2008

We trust that this review of both the budget code and accounting code functionality within Aesop is helpful. If your budget code assignment process is based solely on the absent employee, and you have relatively little need for administrators to either be keying in a custom budget code, then the **budget code** feature is for you. If you need to have either the feature of associating certain codes with certain locations, or you need the ability for custom or "write in" codes, please request the activation of

the Accounting Code feature from your Client Services team.

## Section B: Using Allocation Groups for Multiple or "split" Accounting Codes

In some cases, you may want to actually assign multiple accounting codes to a specific individual. You would use this feature if you need to indicate that, for example, an employee's absence should be coded 70% to Budget Code A, and 30% to budget code B. To accomplish this, you would first create what is called an **Allocation Group**,

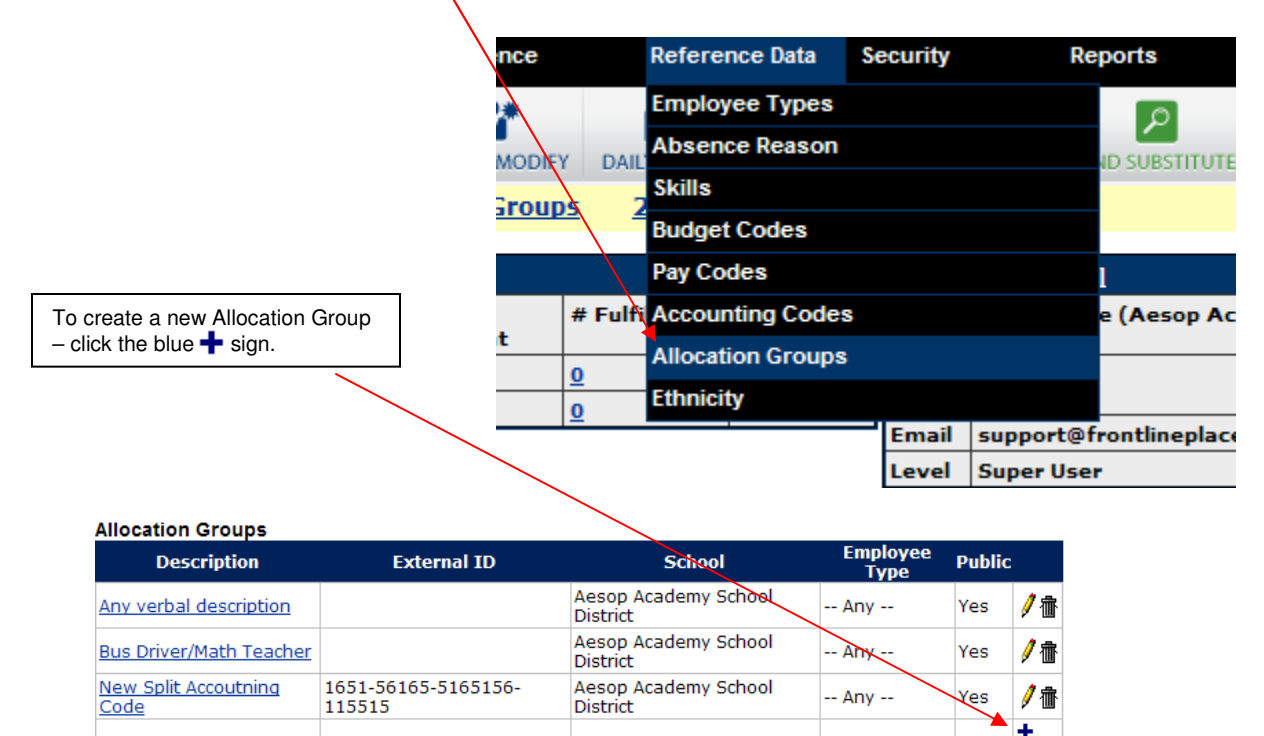

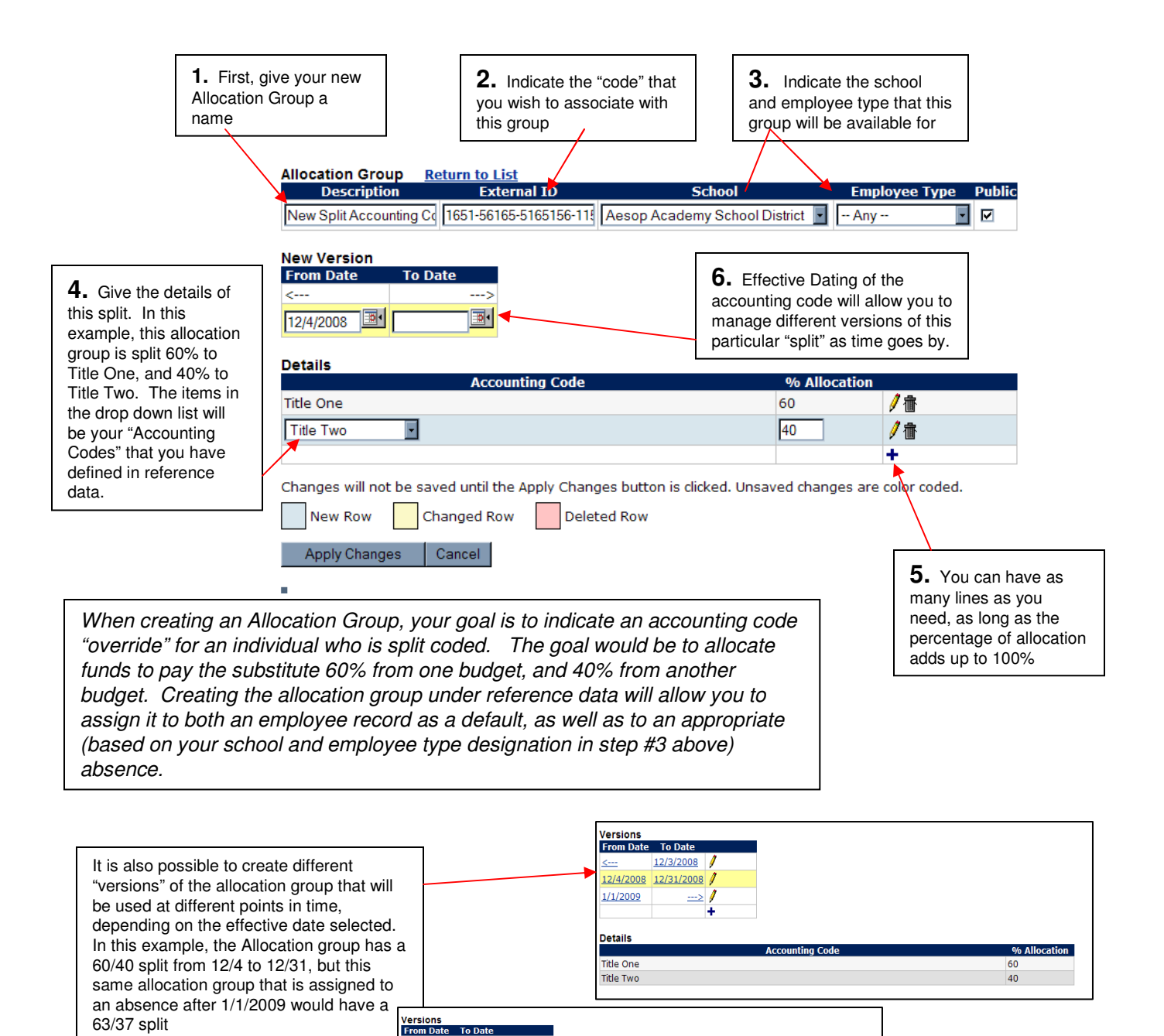

<--- 12/3/2008 | 12/4/2008 12/31/2008 | 1/1/2009 ---> | ■ Details

Title Two

December 2008

6

#### Assigning an Allocation Code to an Employee

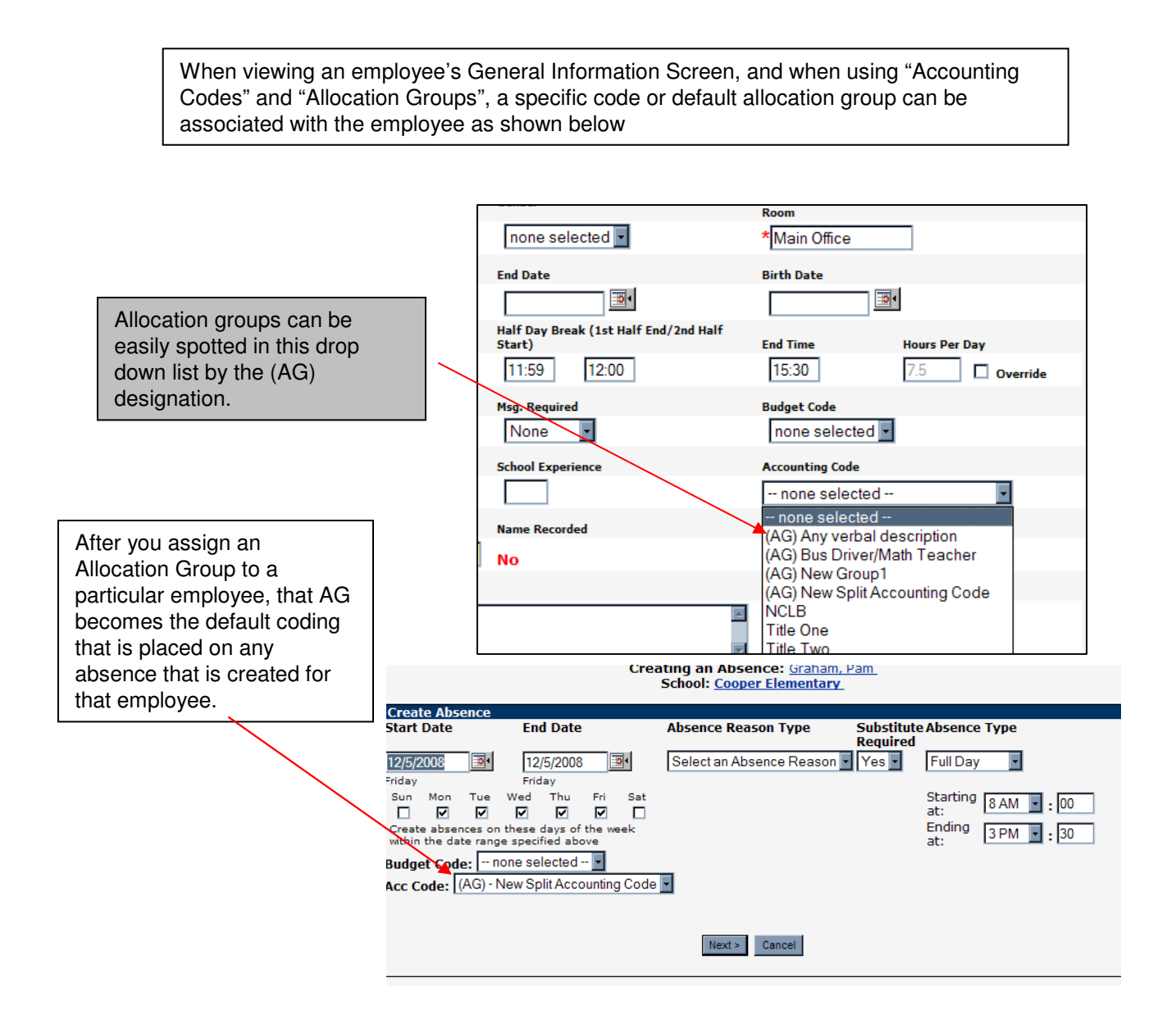

# Defining an Allocation Group for a particular absence

For ultimate flexibility, the user can customize a specific allocation group to be assigned to a particular absence! This is visible by using the "allocation groups" tab on the "modify absence" screen. List Absences Modify Absence Log Approval Log Call History Available Substitutes Approvers Attachments Allocation Groups Modify Absence Create a new absence | Create another absence for this employe Confirmation#: 26037389 Attachments: Employee: Pam Graham 🐨 <u>Classroom Policy 2</u> School: Cooper Elementary Created on: Dec 4 2008 9:25:32 AM Dec 4 2008 9:25:32 AM Last Update: Status: UnFilled No Reconcile **Reconciled:** Substitute Required: Yes Employee Hours Per Day: 7.5 Assign Sub Edit/Delete Approval Status: Unapproved Approvals Received: 0

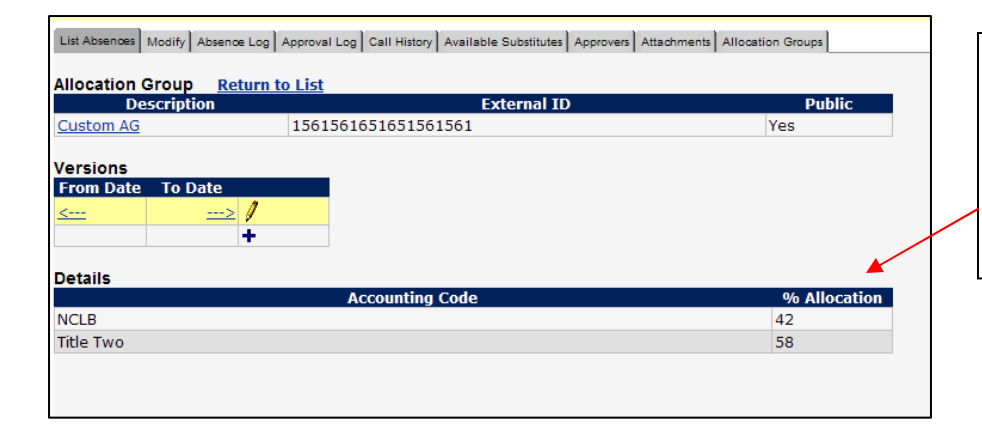

By creating a custom allocation group that is used just for this absence, the user is able to handle the unusual scenario of indicating a different "split" than is normally used.

December 2008

#### Data Management for Allocation Groups

A number of fields have been added to the Report Writer to accommodate allocation group reporting. These codes are found in the Absence Data section of the Report Writer. See below:

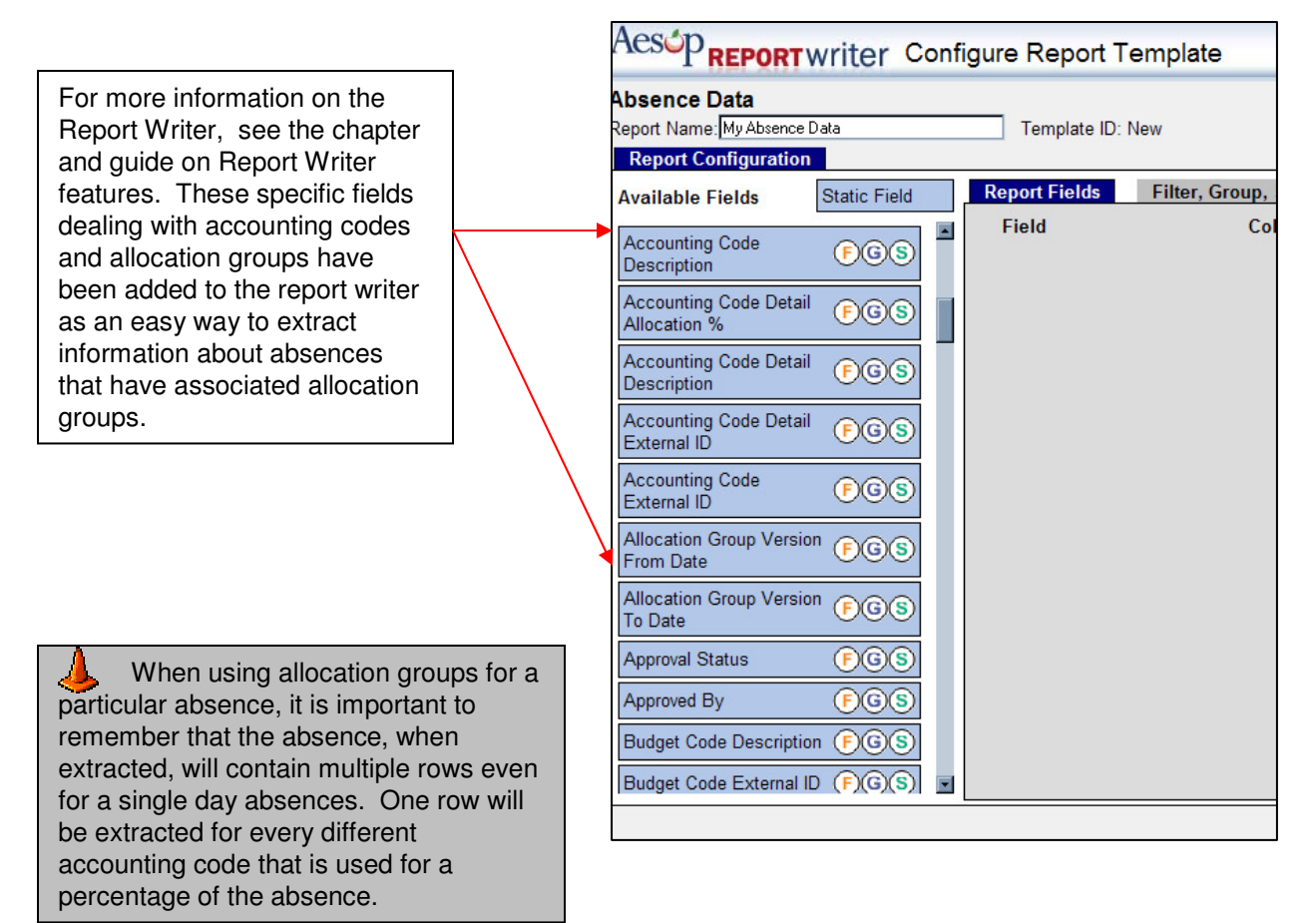

#### Importing Allocation Groups

If you plan to use many different allocation groups, you are also able to import these by using our data import feature

You should be able to import allocation groups and also assign a particular allocation group to an employee using the import tool (see chapter on Data Importing for more details on importing data).

|  | Extract / Import    | Help |  |  |  |
|--|---------------------|------|--|--|--|
|  | Extract Data        |      |  |  |  |
|  | Extract File Layout |      |  |  |  |
|  | Import Data         |      |  |  |  |
|  | Import Status       |      |  |  |  |
|  | Import Templates    | 1    |  |  |  |
|  | Web Service API K   | ey   |  |  |  |
|  |                     |      |  |  |  |

The excel template (portion shown below) will allow you to import multiple allocation groups and assign them to employees without doing this one at a time.

| A                     | В                     | С           | D            | E                  | F        |    |
|-----------------------|-----------------------|-------------|--------------|--------------------|----------|----|
| ExternalID            | Description           | SchoolExtID | EmployeeType | Employeeldentifier | Public E | Ef |
| 156152-5651-55151-561 | Split Accounting Code | 65152       | Teacher      | 54AS15651          | γ        |    |
|                       |                       |             |              |                    |          |    |
|                       |                       |             |              |                    |          |    |
|                       |                       |             |              |                    |          |    |
|                       |                       |             |              |                    |          |    |
|                       |                       |             |              |                    |          |    |
|                       |                       |             |              |                    |          |    |
|                       |                       |             |              |                    |          |    |
|                       |                       |             |              |                    |          |    |
|                       |                       |             |              |                    |          |    |